#### Алгоритм регистрации в Центре академического программного обеспечения DreamSpark Premium и загрузки продуктов.

о. Если Вы уже прошли процедуру регистрации, попасть в свой личный кабинет можно по адресу:

https://e5.onthehub.com/WebStore/Security/SignIn.aspx?ws=0fa43c28-c78b-e011-969d-0030487d8897&vsro=8&rurl=%2fWebStore%2fWelcome.aspx%3fvsro%3d8%26ws%3d0fa43c28c78b-e011-969d-0030487d8897%26JSEnabled%3d1

1. Иначе – Вы только изъявили желание получить подписку! Как только администратор занесёт Вас в базу, на указанный Вами электронный адрес придет письмо:

| 🏳 Для вас была создана учетная запись |                                                                                                    |  |  |
|---------------------------------------|----------------------------------------------------------------------------------------------------|--|--|
| От кого: "S                           | От кого: "Southern Federal University - Mathematics, Mechanics and Computer Scie - Dream Spark Premium" <noreply@e-<br>academy.com&gt; 2 P</noreply@e-<br>                               |  |  |
| Кому: ех                              | ample@mail.ru                                                                                                    |  |  |
|                                       |                                                                                                    |  |  |
|                                       | ** Это автоматическое сообщение. Не отвечайте на него. **                                                                                                    |  |  |
|                                       |                                                                                                    |  |  |
|                                       | Добро пожаловать, example@mail.ru, в онлайн-магазин DreamSpark:                                                                                                    |  |  |
|                                       | Южный федеральный университет, факультет математики, механики и компьютерных наук                                                                                                    |  |  |
|                                       | Мы рады сообщить Вам о создании для Вас учетной записи пользователя в онлайн-магазине<br>DreamSpark Baulero учебного заведения. С ее помощью можно бесплатно загружать и получать доступ |  |  |
|                                       | к широкому диапазону инструментов разработчиков, серверам и платформам компании Microsoft!                                                                                               |  |  |
|                                       | Приступайте к работе прямо сейчас                                                                                                    |  |  |
|                                       | Для завершения процесса регистрации Вам осталось выполнить всего один шаг! Щелкните по ссылке                                                                                            |  |  |
|                                       | регистрации ниже для перехода на страницу, на которой Вам будет предложено ввести уникальный                                                                                             |  |  |
|                                       | пароль для своей учетной записи. Как только Бы это сделаете, процесс будет завершен!                                                                                                    |  |  |
|                                       | Завершите регистрацию:<br>http://e5.onthebub.com/d.asbx?s=8bw6mpcwub&u=61673a23-7d4a-e211-ad71-f04da23e67f6                                                                              |  |  |
|                                       | http://co.ondicidu.com/d.donx.so-domonine//docu=onorgazo-ru4a-cznr-adrino4dazocomo                                                                                                    |  |  |

# 2. Перейдя по предложенной ссылке, придумываете себе пароль. Завершаете регистрацию:

| Регистрация учетной записи                                                                                                    |
|----------------------------------------------------------------------------------------------------|
| Фамилия* Имя*                                                                                                    |
| Имя пользователя*<br>example@mail.ru                                                                                                    |
| Адрес электронной почты*<br>example@mail.ru                                                                                                    |
| 🔲 Я хочу подписаться на получение от компании Microsoft сообщений о последних событиях, обновлениях, специальных предложениях и другой информации! |
| Выбрать пароль*<br>                                                                                                    |
| Подтвердить пароль*<br>                                                                                                    |
| Назад Зарегистрироваться                                                                                                    |

## 3. Теперь Вы окончательно зарегистрированы и находитесь в личном кабинете.

| Приветствие example@mail.ru Выйти   Русский   📟                                                                                                    |  |
|----------------------------------------------------------------------------------------------------|--|
| for Academic Institutions <sub>Домашняя</sub> страница   Ваша учетная запись   Корзина   Справка   Администрация                                                                                                    |  |
| Нравится 0                                                                                                    |  |
| Поиск продукта Q                                                                                                    |  |
| DreamSpark Premium                                                                                                    |  |
|                                                                                                    |  |
| Добро пожаловать в Центр академического программного обеспечения!                                                                                                    |  |
| Здесь находится программное обеспечение, лицензированное в рамках программы DreamSpark, доступное для студентов,<br>профессорско-преподавательского состава и технического персонала. Следует отметить, что этот онлайн-магазин создан<br>исключительно благодаря соглашению между вашим академическим учреждением и компанией Microsoft. |  |
| В случае появления каких-либо трудностей перейдите в раздел "Справка" выше для поиска ответов на вопросы, а также<br>информации о том, как связаться с администратором программы (АП) DreamSpark в Вашем университетском городке.                                                                                                    |  |
| Начать покупку                                                                                                    |  |

# Кликом на «Начать покупку» открываете перечень более сотни продуктов Microsoft.

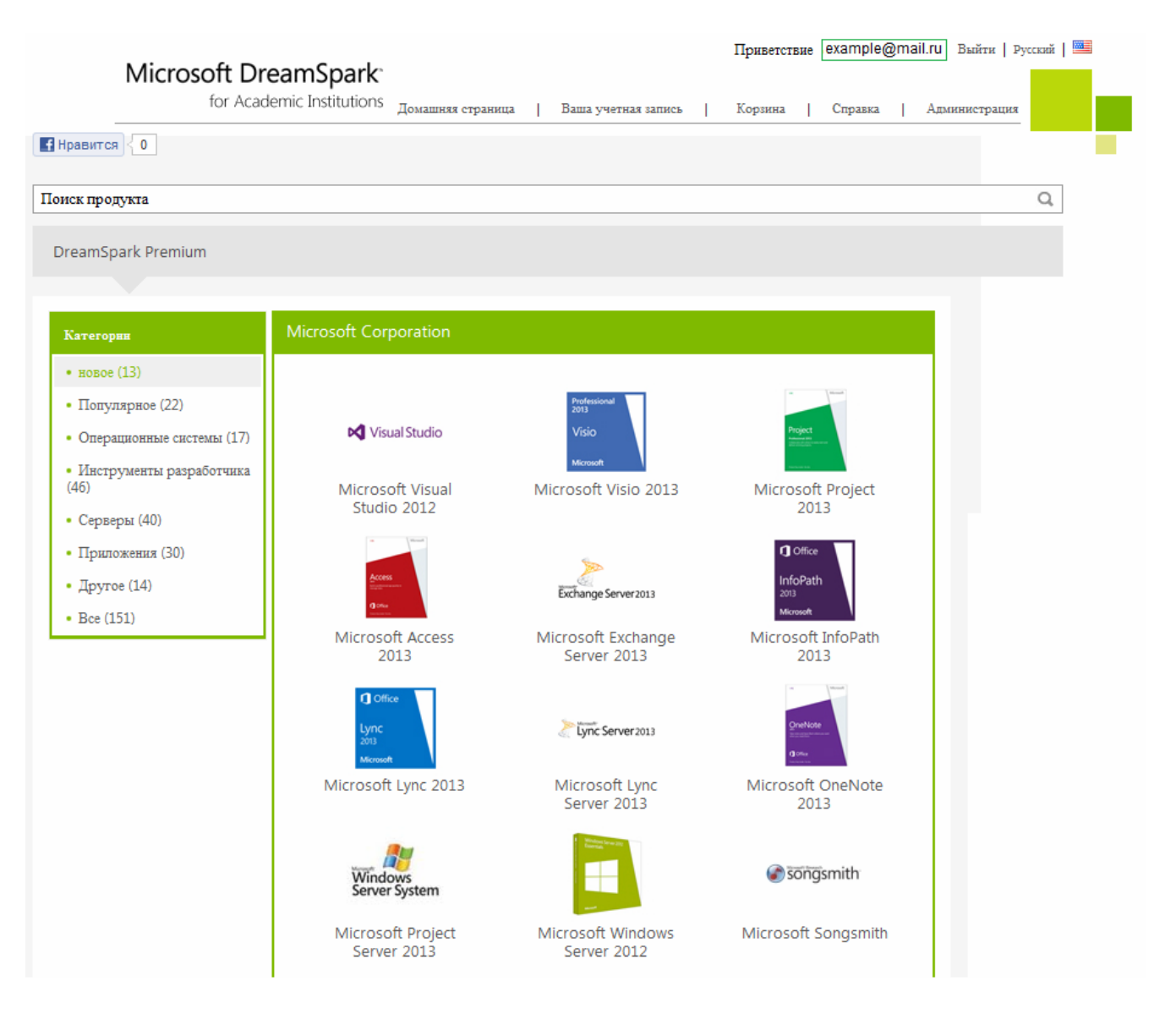

### 4. На примере Visual Studio 2012 проследим алгоритм скачивания.

| Aicrosoft Visual Studio Test Professional 2012                                                                                                    |               |                      |  |  |
|----------------------------------------------------------------------------------------------------|---------------|----------------------|--|--|
| Visual Studio Test Professional 2012 is ideal for testers, business analysts, product managers, and other stakeholders who need team collaboration tools, but not a full development IDE. |               |                      |  |  |
| Русский Английский                                                                                                    |               |                      |  |  |
| Download                                                                                                    |               |                      |  |  |
| Microsoft Visual Studio 2012 Test Professional 32-bit - Бесплатно                                                                                                    |               |                      |  |  |
| Доступно для: Students/Faculty/Staff                                                                                                    | Количество: 1 | 🛒 Положить в корзину |  |  |
| Microsoft Visual Studio 2012 Test Professional 32-bit Бесплатно                                                                                                    |               |                      |  |  |
| (Russian) - Dreamspark<br>Доступно для: Students/Facuity/Staff                                                                                                    | Количество: 1 | 🛒 Положить в корзину |  |  |
|                                                                                                    |               |                      |  |  |

Вы можете получить несколько экземпляров одного продукта, но, разумеется, существуют ограничения. Например, дистрибутив Microsoft Windows 8: выдается не более 4 экземпляров в одни руки!

| Ваша корзин             | 12                                                                                                    |                                                                                    |                                         |                                  |
|-------------------------|----------------------------------------------------------------------------------------------------|------------------------------------------------------------------------------------|-----------------------------------------|----------------------------------|
| suuraan<br>I¶ Vaarfindo | Microsoft Visual Studio 2012<br>Test Professional 32-bit<br>(Russian) - DreamSpark -<br>Download<br>Дага добавлена: 2013-02-14 11:15         | Количество                                                                         | <b>Цена единицы товара</b><br>Бесплатно | <b>Цена</b><br>Бесплатно Удалить |
|                         | Расширенная гарантия доступ<br>Включено<br>24 месяцев дополнительного доступа<br>Это не продляет срок действия огра<br>(если такие имеются). | а (24 месяцев) -<br>к вашей загрузке и/или ключу.<br>иниченных по времени лицензий | D                                       | 0.00-                            |
|                         |                                                                                                    | Обновить корзину                                                                   | Bcero:                                  | 0,00 <b>p</b> .                  |
|                         |                                                                                                    | 💮 Продолжити                                                                       | о с покупками 🛛 🖋                       | Подсчет стоимости                |

Далее необходимо пройти три шага:

#### • «Подписать» соглашение

| reamSp                                                 | oark EULA                                                                                                    |
|--------------------------------------------------------|----------------------------------------------------------------------------------------------------|
| Это сообще                                             | ие относится к:                                                                                                    |
| Продукт                                                |                                                                                                    |
| Microso                                                | ft Visual Studio 2012 Test Professional 32-bit (Russian) - DreamSpark - Download                                                                                                    |
|                                                        | СОГЛАШЕНИЕ О ПОДПИСКЕ MICROSOFT DREAMSPARK STUDENT                                                                                                    |
| Это соглаше<br>заключаемо<br>соглашении<br>џля учащихс | ние (далее «Соглашение») о подписке на Microsoft DreamSpark для учащихся (далее «Подписка для учащихся»)<br>• между корпорацией Microsoft (или одним из ее местных филиалов) и вами. Внимательно прочтите его. В данн<br>термин «программное обеспечение» применяется к программному обеспечению, предоставляемому по Подпи<br>я (в том числе и к носителю, на котором оно было вами получено, если применимо). |
| ОПРЕДЕЛ<br>чебное заве<br>пи о прохоз                  | ЕНИЕ ТЕРМИНОВ «ВЫ», «ВАШ» Термины «вы» и «ваш» в любых падежах обозначают лицо, зачисленное в<br>дение и прослушивающее учебные курсы, результатом которых является получение документов о сертификаця<br>кдении таких курсов в соответствующем учебном заведении.                                                                                                    |
| . услови                                               | Я ПОДПИСКИ ДЛЯ УЧАЩИХСЯ.                                                                                                    |
| а. Подп<br>прогр<br>переч                              | нска для учащихся. Согласно условиям настоящего Соглашения, Подписка для учащихся предоставляет доступ и<br>аммному обеспечению по подписке. Microsoft может в любое время без предварительного уведомления измен<br>гень программного обеспечения и других предложений, доступных по Подписке для учащихся.                                                                                                    |
|                                                        |                                                                                                    |
|                                                        | Я отказываюсь Я принимаю                                                                                                    |
|                                                        |                                                                                                    |
|                                                        |                                                                                                    |
|                                                        |                                                                                                    |
|                                                        |                                                                                                    |

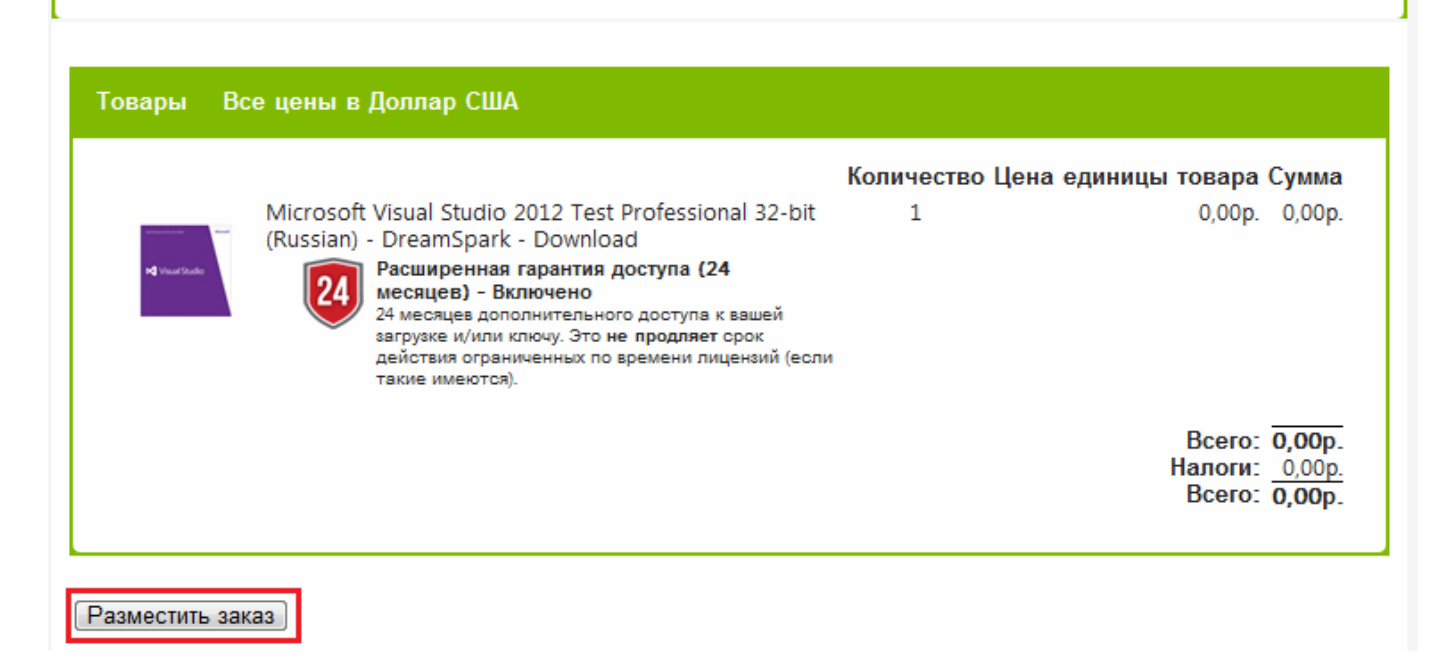

• Получить накладную и внимательно ознакомиться с её содержимым. Меж тем, уведомление о получении заказа с полной информацией о нём отсылается на Вашу электронную почту.

| Сообщения                                                                                                    | Заказ Накладная                                                       |  |  |  |
|----------------------------------------------------------------------------------------------------|-----------------------------------------------------------------------|--|--|--|
| Ваш заказ был принят. Вскоре вы получите электронное сообщение с подтверждением. Возможно, это страницу<br>следует распечатать для дальнейшего использования. Подробную информацию о всех ваших заказах можно<br>просмотреть в вашей учетной записи.                                                                                                    |                                                                       |  |  |  |
| Сводка заказа                                                                                                    | Информация о заказе                                                   |  |  |  |
| Дата заказа: 2013-02-14 11:41<br>Московское время (зима)<br>Номер заказа: 100166313670                                                                                                    | Имя: Example<br>Электронная почта: example@mail.ru                    |  |  |  |
| Товары Все цены в Доллар США                                                                                                    | 🥝 Начать загрузку                                                     |  |  |  |
| Количество Цена единицы товара Сумма<br>Microsoft Visual Studio 2012 Test Professional 32-bit<br>(Russian) - DreamSpark - Download<br>Pacaupeнная гарантия доступа (24<br>месяцев) - Включено<br>24 месяцев дополнительного доступа к вашей<br>загрузке и/или ключь. Это не продляет срок<br>действия ограниченных по времени лицензий<br>(если такие имеются).<br>Срок действия 2015-02-14<br>Ключ продукта: 9999-9999-9999<br>Инструкции:<br>Вurning the ISO/IMG file onto a disc<br>Сообщения:<br>• DreamSpark EUA<br>Номер соглашения: 700158464 |                                                                       |  |  |  |
|                                                                                                    | Всего: 0,00р.<br>Налоги: <u>0,00р.</u><br>Всего: <mark>0,00</mark> р. |  |  |  |

Продолжить с покупками

*Теперь можно приступить непосредственно к загрузке, выполнив предложенную инструкцию:* 

Получить заказанное программное обеспечение в четыре этапа

| 1. | Загрузить файл установки менеджера SDM 🚱<br>(Если вы уже выполнили этот шаг, перейдите к шагу 3)                         |
|----|----------------------------------------------------------------------------------------------------|
|    | Загрузите менеджер SDM 🚯                                                                                                 |
| 2. | Найдите файл, загруженный на шаге 1, и запустите его для установки SDM. 🔞                                                |
| з. | Загрузите файл .SDX для своего заказа 🕜                                                                                  |
|    | Загрузите файл .SDX 🐧                                                                                                    |
| 4. | Найдите файл, загруженный на шаге 3, и откройте его для загрузки своего заказа на программное обеспечение. 🔞             |
|    | If the SDM application does not launch automatically, locate the file from step 3 and open it to download your software. |

### Скачивание происходит уже в окне менеджера безопасной загрузки SDM:

| Secure Download Mar                 | nager                                                                                                    |  |
|-------------------------------------|----------------------------------------------------------------------------------------------------|--|
| Реализуйте са<br>Впивайтесь в новую | амые смелые мечты в больших разработках<br>волну разработчиков программиного обеспечения для мобильных телефонов получите руководство.                                                     |  |
|                                     | Ш Windows 8     создавайте приложения для карьерного роста получите руководство     создавайте приложения для карьерного 2                                                                 |  |
|                                     | Затлудить ваше плогламмире обеспецение                                                                                                    |  |
|                                     |                                                                                                    |  |
|                                     | Сводка заказа                                                                                                    |  |
|                                     | Номер заказа: 100166313670<br>Дата заказа: 2013-02-14<br>Местоположение загрузки: C\Users\hobbit\Downloads Изменить местоположение                                                         |  |
|                                     | Товары (?) Нужна помощь?                                                                                                    |  |
|                                     | <ul> <li>Microsoft Visual Studio 2012 Test Professional 32-bit (Russian)</li> <li>Расшаревная гаравтая доступа (24 месяцев) - Включево<br/>Срок действия 2015-02-14</li> <li>1%</li> </ul> |  |
|                                     | Faawep: 148 ME. C\Users\hobbit\Downloads                                                                                                    |  |
|                                     |                                                                                                    |  |